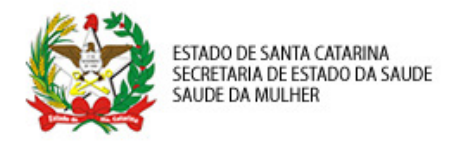

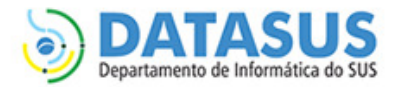

# MANUAL DE ACESSO E PERMISSÕES – SISPRENATAL WEB

## PERFIL PROFISSIONAL DE SAÚDE ESFERA ESTABELECIMENTO DE SAÚDE

Esse manual foi desenvolvido para os responsáveis pelo cadastro e acompanhamento de gestantes nos estabelecimento de saúde.

## O que é SCPA?

O SCPA é o sistema de Cadastro de Permissão de Acesso do Ministério da Saúde. Nele é possível solicitar acesso a diversos sistemas do DATASUS, entre eles o SISPRENATAL WEB. O cadastro no SCPA é a primeira etapa para ter acesso ao sistema.

Para obter acesso de **PROFISSIONAL DE SAÚDE ESFERA ESTABELECIMENTO DE SAÚDE** você deve seguir os passos resumidos abaixo e descrito de forma detalhada a seguir.

- 1º. Cadastro de Novos Usuários no SCPA;
- 2º. Solicitar acesso ao sistema SISPRENATAL como ESTAB-PROF (Profissional de Saúde Esfera Estabelecimento de Saúde);
- 1. Cadastro de Novos Usuários no SCPA
  - 1.1. Acessar o endereço <u>http://aplicacao.saude.gov.br/datasus-scpaweb-usuario;</u>
  - 1.2. Clicar no link "Cadastro de novo usuário" Figura 01;
  - Preencher o campo e-mail e clicar no botão Avançar (o e-mail digitado deve ser válido e de preferência institucional) – Figura 02;
  - 1.4. Preencha todos os campos com "\*" em vermelho do formulário de Informações Complementares (não preencha o campo Número do Cartão Nacional de Saúde) Figura 03.
  - 1.5. Após esses passos a seu cadastro será confirmado e o sistema voltará para página de acesso inicial. Um e-mail será enviado para o endereço eletrônico cadastrado com o seu login de acesso e senha confirmando o seu cadastro no SCPA.

#### Observações:

- A senha cadastrada deve ter pelo menos 6 dígitos e uma letra entre os dígitos;
- O campo de SEGURANÇA deve ser preenchido exatamente como o solicitado na imagem apresentada ao lado, respeitando letras maiúsculas e minúsculas.
- 2. Solicitar acesso ao sistema SISPRENATAL como ESTAB-PROF (Profissional de Saúde Esfera Estabelecimento de Saúde)
  - 2.1. Acessar o menu "SOLICITAR ACESSO AO USUÁRIO" Figura 04;
  - 2.2. Selecionar a opção "SISPRENATAL" e clicar em Avançar Figura 05;
  - 2.3. Selecionar a opção **"ESTAB-PROF"**. Após a seleção preencher o campo **"JUSTIFICATIVA"** conforme a orientação abaixo e clicar em Avançar/Finalizar Figura 06;

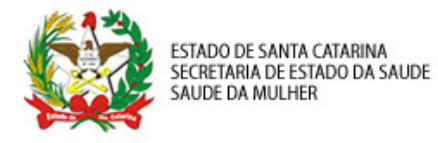

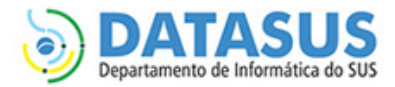

- 2.4. Selecione no detalhamento de esfera o seu estado, regional de município e Estabelecimento de Saúde. Após as seleções, clique em Finaliza – Figura 07;
- 2.5. Aguarde a liberação do administrador municipal.

#### **Observações:**

• Justificativa: permissão para incluir e acompanhar gestantes, imprimir ficha de campo e exportar dados, com identificação nominal, referentes ao seu estabelecimento de saúde.

#### FIGURAS

| CPA - USUAF                     | RIO                                                                           | 😭 principal 🖂 contato 🖌 I                   |
|---------------------------------|-------------------------------------------------------------------------------|---------------------------------------------|
| na de Cadastro e Permissão de A | cesso do Ministério da Saúde - SCPA                                           | Versão:                                     |
| ACESSO AO SISTEMA               |                                                                               |                                             |
| AUTENTICAÇÃO                    |                                                                               |                                             |
|                                 | E-mail:•                                                                      |                                             |
|                                 | Senha:•                                                                       |                                             |
|                                 |                                                                               |                                             |
|                                 | Acessar Esqueceu a Senha                                                      |                                             |
| ATENÇÃO                         |                                                                               |                                             |
| ACESSO AOS SISTEMAS: É n        | ecessário que o usuário informe o seu e-mail e senha.                         |                                             |
| ESQUECEU A SENHA: Clique        | e no botão "Esqueceu a senha" e informe seu e-mail para receber uma nova senh | a de acesso ao sistema.                     |
| USUÁRIO QUE NÃO POSSUI          | ACESSO:                                                                       |                                             |
| - Após o login, cl              | ique em "Solicitar acesso aos Sistemas".                                      |                                             |
| - Aguarde o e-ma                | all com a aprovação ou não da solicitação pelo Gestor.                        |                                             |
|                                 |                                                                               |                                             |
|                                 |                                                                               | Departamento de Informática do Sus Executiv |

Figura 01 – Acesso ao SCPA - USUÁRIO

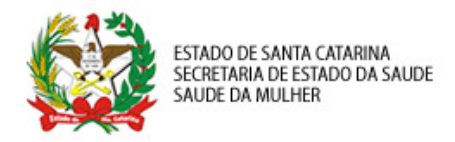

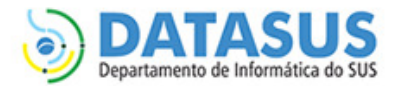

| Saúde<br>Ministério da Saúde                |                              |   |        |                                               |                         |
|---------------------------------------------|------------------------------|---|--------|-----------------------------------------------|-------------------------|
| SCPA - USUARIO                              | )                            |   |        | 😭 principal 🖂 con                             | tato 🖌 login            |
| Sistema de Cadastro e Permissão de Acesso d | o Ministério da Saúde - SCPA |   |        |                                               | Versão: 2.3.8           |
| CADASTRO DE NOVO USUÁRIO                    | E-mail:•<br>Voltar           | A | vançar |                                               |                         |
|                                             |                              |   |        | DATASUS<br>Departamento de Informática do Soa | Secretaria<br>Executiva |

Figura 02 – Início do cadastro de usuário no SCPA

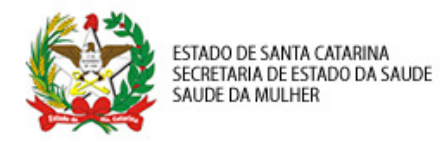

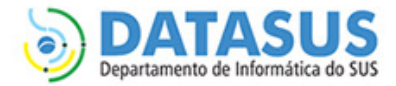

| ub de Cadastra e Reminsão de Aresso do Milisteiro da Sañde - SCPA     ueros       INFORMAÇÃOS COMPETEMENTARES     UERONITECAÇÃO       Número do Carião Nacional de Sañde (Para adquint compareça a uma Unidade de Sañde):                                                                                                    | PA - USUARIO                                                              |                     | 😭 principal 🔤 contato 🖌 |
|----------------------------------------------------------------------------------------------------|---------------------------------------------------------------------------|---------------------|-------------------------|
| INTORMAÇÕES COMPLEMENTALES         DENTIFICAÇÃO                                                                                                    | a de Cadastro e Permissão de Acesso do Ministério da Saúde - SCPA         |                     | Versã                   |
| INFORMAÇÕES COMPLEMENTARES   DENTIFICAÇÃO   E-maili>   E-maili>   E-maili>   Rois +   BASIL   Image:   BASIL   Image:   BASIL   Image:   Image:   BASIL   Image:   BASIL   Image:   BASIL   Image:   BASIL   Image:   BASIL   Image:   BASIL   Image:   BASIL   Image:   BASIL   Image:   Image:   BASIL   Image:   BASIL   Image:   BASIL   Image:   BASIL   Image:   Image:  <                                                                                                    |                                                                           |                     |                         |
| UDENTIFICAÇÃO                                                                                                    | INFORMAÇÕES COMPLEMENTARES                                                |                     |                         |
| Nume oc Cartao Nacional de Saude (Paris adquint compareça a uma Unidade de Saude):           Email:-           Fabicio Cato prégmail.com           Nome •           (Prisonal de Saude (Paris adquint compareça a uma Unidade de Saude):           Pals:-           Pals:-           Complemento:-           Complemento:-           Contranção senha:-           Pals:-           Pals:-           Pals:-           Pals:-           Pals:-           Pals:-           Pals:-           Pals:-           Pals:-           Pals:-                                                                                                    | IDENTIFICAÇÃO                                                             |                     |                         |
| Email:   febio.otco.pr@gmail.com     None:        Pais:   Pais:   <                                                                                                    | Numero do Cartão Nacional de Saude (Para adquirir compareça a uma Unidade | de Saude):          |                         |
| fabio.ota.pr@gmail.com       CPF:         Pails -       Passaporte:         BASIL       Passaporte:         BASIL       Passaporte:         Stevine       Complementories         OVERLEMENTO       Second         Second       Cargo -         Other Complementories       Cargo -         COMPLEMENTO       Second         Second       Cargo -         Orgin/Unidade -       Cargo -         UP/Stado -       Second -         Selectone       Municipio +         Selectone       Selectone         ENDEREÇO RESIDENCIAL       Complemento +         Cgradouro +       Complemento +         Dob.       Celular:         Dob.       Celular:         Dob.       Celular:         Sentia -       Confirmação senha -         Sentia -       Confirmação senha -         Seture -       Confirmação senha -                                                                                                    | E-mail:•                                                                  |                     |                         |
| Nome.*       CP:         Pais:*       Passapone:         BRASIL       Image: Complemento:         COMPLEMENTO-       Serve:*         Serve:*       FEMININO® IGNORADO® INVALIDO® MASCULINO         Órg.#Öuridade.*       Cargo.*         Image: Complemento:*       Selecione         EXCALIDADE       Municipio*         Selecione       Selecione         ENDEREÇO RESIDENCIAL       Selecione         Cogradouro:*       Complemento:*         DD:       Telefone:*         Ramai:       Confirmação senha:*         DD0:       Celular:         Senha:*       Confirmação senha:*         Senha:*       Confirmação senha:*         Coligo de segurança*       Confirmação senha:*                                                                                                    | fabio.otto.pf@gmail.com                                                   |                     |                         |
| Paise<br>PASU<br>PASU<br>PASU<br>PASU<br>COMPLEMENTO<br>Seree:<br>PENININO DISORADO MUNILIDO MASCULINO<br>Orgánizatione                                                                                                    | Nome:•                                                                    |                     | CPF:                    |
| Passaporte:       Passaporte:         BASIL           COMPLEXENTO           Serio *           Ør FRAINING® (BRORADO®) INALIDO® MASCULINO           Ørgåo/Unidade* *           U/fcatado*           Selecione           IDCALIDADE           U/fcatado*           Selecione           ENDEREÇO RESIDENCIAL           Cê*-           Logradouro*           Logradouro*           DD0:       Telefone*         Rama!:           DD0:           Senha *           Senha *           Coditgo de segurança *           Votar       Cadastrar                                                                                                    |                                                                           |                     |                         |
| BAABL       Image: Complementory invalues of the segurança *         Serie *       Cargo *         OMPLEMENTO       Serie invalues of the segurança *         Orgina / Unidade *       Cargo *         Include *       Cargo *         Uf/Entado *       Image: Cargo *         Uf/Entado *       Image: Cargo *         Uf/Entado *       Image: Cargo *         Uf/Entado *       Image: Cargo *         Uf/Entado *       Image: Cargo *         Uf/Entado *       Image: Cargo *         Uf/Entado *       Image: Cargo *         Uf/Entado *       Image: Cargo *         Uf/Entado *       Image: Cargo *         Uf/Entado *       Image: Cargo *         Uf/Entado *       Image: Cargo *         Up:       DDD *       Image: Cargo *         Complemento *       Complemento *       Image: Cargo *         DDD *       Telefone *       Ramal:       Image: Cargo *         DDD *       Telefone *       Cargo *       Image: Cargo *         Setorar       DDD *       Cargo *       Image: Cargo *         Setorar       Confirmação senha *       Image: Cargo *       Image: Cargo *         Setorar       Confirmação senha *       Image: Cargo * <td< td=""><td>País:•</td><td>Passaporte:</td><td></td></td<>                                                                                                    | País:•                                                                    | Passaporte:         |                         |
| COMPLEMENTO Seroi- Faithinio @ IGRORADD@ INVALIDO @ MASCULINO  Arg&o/Unidade.*  (Argo.*  (Argo.*  (Arg | BRASIL                                                                    |                     |                         |
| Sero.* <ul> <li>FRAINING® IRNORADO® IRVALIDO® MASCULINO</li> <li>drigo.*</li> <li>cargo.*</li> <li>cargo.*</li> </ul> LOCALIDADE <ul> <li>WF/Estado.*</li> <li>Selecione</li> </ul> Selecione         Image: Selecione         Image: Selecione           ENDEREÇO RESIDENCIAL <ul> <li>Cargo.*</li> <li>complemento.*</li> <li>complemento.*</li> <li>complemento.*</li> <li>complemento.*</li> <li>Selecione</li> </ul> Selecione           TELEFONES         DDD.*         Telefone.*         Ramal:         Image: Confirmação senha.*           DDI:         DDD.*         Celular.         Image: Confirmação senha.*           SENHA ACESSO                 Senha.*                 Voitar         Cadastrar                                                                                                    | COMPLEMENTO                                                               |                     |                         |
| Orgão/Unidade.       Cargo.         LOCALIDADE.       Winicipio.*         UP/Estado.*       Selecione         Selecione       Selecione         LOCALIDADE.       Selecione         UP/Estado.*       Selecione         Selecione       Selecione         LOCALIDADE.       Selecione         UP/Estado.*       Selecione         Selecione       Selecione         Locardo.*       Complemento.*         Logradouro.*       Complemento.*         DD:       DD:       Telefone.*         DD:       DD:       Telefone.*         SENHA ACESSO       Senha.*         Senha.*       Confirmação senha.*         Código de segurança.*       Yotar                                                                                                    | Sexo:•                                                                    |                     |                         |
| Orgão/Unidade:•       Cargo•         IOCALIDADE       Município:•         VFEstado:•       Selecione         Selecione       Image: Selecione         CEP•       Image: Selecione         CUTOR       Bairro;•         Image: Selecione       Image: Selecione         ENDEREÇO RESIDENCIAL       Selecione         CEP•       Image: Selecione         Image: Selecione       Selecione         CIP       Image: Selecione         Image: Selecione       Selecione         CIP       Image: Selecione         Image: Selecione       Selecione         Image: Selecione       Selecione         Image: Selecione       Selecione         Image: Selecione       Selecione         Image: Selecione       Selecione         Selecione       Confirmação senha:•         Image: Selecione       Selecione         Selecione       Confirmação senha:•         Image: Selecione       Selecione         Selecione       Selecione         Selecione       Selecione         Selecione       Selecione         Selecione                                                                                                    | © FEMININO © IGNORADO © INVALIDO © MASCULINO                              |                     |                         |
| LOCALIDADE         UF/Estado:•         Selecione         ENDEREÇO RESIDENCIAL         CEP•                                                                                                    | Örgão/Unidade:◆                                                           | Cargo:•             |                         |
| LOCALIDADE         UP/Estado:•         Selecione         ENDEREÇO RESIDENCIAL         CD;-         Do;-         Complemento:•         Complemento:•         DD:         Pax:         DDD:         Fax:         DDD:         Fax:         DDD:         Senha.+                                                                                                    |                                                                           |                     |                         |
| Wunicipio*   Selecione   ENDEREÇO RESIDENCIAL   Cêp*                                                                                                    | LOCALIDADE                                                                |                     |                         |
| Seleculare       Seleculare         ENDEREÇO RESIDENCIAL         CEP.•       Bairro:•                                                                                                    | UF/Estado:•                                                               | Município:•         |                         |
| ENDEREÇO RESIDENCIAL         CEP-       Bairro:-         Logradouro:-       Complemento:-         DD:       DD):-         Telefone:-       Ramal:         DD:       Fax:         DDD:       Fax:         DDD:       Fax:         DDD:       Fax:         DDD:       Fax:         DDD:       Fax:         Confirmação senha:-         Código de segurança:-         Voitar       Cadastrar                                                                                                    |                                                                           | Screetone           |                         |
| CP:• Bairro:•   Logradouro:• Complemento:•   TELEFONES   DD:   DD:   Fax:   DDD:   Fax:   DDD:   Celular:   Confirmação senha;•   SEGURANÇA  Código de segurança;•      Votar Cadastrar                                                                                                    | ENDEREÇO RESIDENCIAL                                                      |                     |                         |
| Logradouro;•     Complemento;•       TELEFONES       DD:     DDD;•       Telefone;•     Ramal:       DDD:     Fax:       DDD:     Fax:       DDD:     Celular:       Senha;•     Confirmação senha;•       Senha;•     Confirmação senha;•       Código de segurança;•     Image: Senha; *       Votar     Cadastrar                                                                                                    | CEP:•                                                                     | Bairro:•            |                         |
| Compremento.*         Compremento.*           TELEFONES                                                                                                    |                                                                           | Complementer        |                         |
| TELEFONES         DDI:       DDD;+         Telefone:+       Ramal:         DDD:       Fax:         DDD:       Fax:         DDD:       Fax:         DDD:       Fax:         DDD:       Fax:         DDD:       Fax:         DDD:       Fax:         DDD:       Celular:         SENHA ACESSO         Senha:+       Confirmação senha:+         Código de segurança:+       Confirmação senha:+         Voitar       Cadastrar                                                                                                    | Logradouro.•                                                              | Complemento.•       |                         |
| TELEFONES         DDI:       DDD:       Telefone:•       Ramal:         DDD:       Fax:       DDD:       Celular:         DDD:       Fax:       DDD:       Celular:         SENHA ACESSO       Senha:•       Confirmação senha:•         Sedurança:•       Confirmação senha:•       Confirmação senha:•         Voltar       Cadastrar                                                                                                    |                                                                           |                     |                         |
| DDI: DDD:   Fax: DDD:   Celular:   SENHA ACESSO Senha:     SEGURANÇA  Código de segurança:      Voltar  Codastrar                                                                                                    | TELEFONES                                                                 |                     |                         |
| DDD: Fax:   DDD: Celular:   SENHA ACESSO Senha:• Confirmação senha:• Confirmação senha:• Código de segurança:• Código de segurança:• Voltar Cádastrar                                                                                                    | DDI: DDD:• Telefone:•                                                     | Ramai:              |                         |
| SENHA ACESSO Senha:- Confirmação senha:- SEGURANÇA Código de segurança:- Voltar Cadastrar                                                                                                    | DDD: Fax: DDD:                                                            | Celular             |                         |
| SENHA ACESSO Senha:- Confirmação senha:- SEGURANÇA Código de segurança:- Voltar Cadastrar                                                                                                    |                                                                           |                     |                         |
| SENHA ACESSO Senha: Confirmação senha: SEGURANÇA Código de segurança: Voltar Cadastrar                                                                                                    |                                                                           |                     |                         |
| SEGURANÇA<br>Código de segurança:•<br>Voltar Cadastrar                                                                                                    | SENHA ACESSO                                                              | Confirmação conha:  |                         |
| SEGURANÇA<br>Código de segurança:•<br>Voltar Cadastrar                                                                                                    | Contract.                                                                 | cominiação senirá.• |                         |
| SEGURANÇA<br>Código de segurança:•<br>TOP688M_<br>Voltar Cadastrar                                                                                                    |                                                                           |                     |                         |
| Voltar Cadastrar                                                                                                    | SEGURANÇA                                                                 |                     |                         |
| Voltar Cadastrar                                                                                                    | courgo de segurança:•                                                     |                     |                         |
| Voltar Cadastrar                                                                                                    | - Digoth                                                                  |                     |                         |
| Voltar Cadastrar                                                                                                    |                                                                           |                     |                         |
|                                                                                                    |                                                                           |                     |                         |
|                                                                                                    | Voltar                                                                    | Cadastrar           |                         |

## Figura 03 – Informações Complementares

SES/SC – Saúde da Mulher DATASUS/SC – Departamento de Informática do SUS – Regional de Santa Catarina datasussc@saude.gov.br / (48) 3212-2861

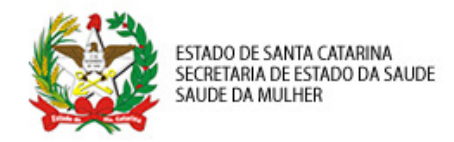

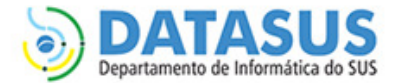

Saúde Ministério da Saúde **SCPA - USUARIO** 😭 principal 🖂 contato 🗙 sair Usuário: FABIO OTTO DO AMARAL PFUTZENREUTER - Versão: 2.3.8 Sistema de Cadastro e Permissão de Acesso do Ministério da Saúde - SCPA DADOS DO USUÁRIO SOLICITAR ACESSO AOS SISTEMAS ALTERAR SENHA Sua sessão expira em: 12min14 SEJA BEM-VINDO AO SCPA Mostrar 10 -Filtro: SISTEMA PERFIL Nenhum registro encontrado! anterior próximo último Mostrando 0 à 0 de 0 registro DATASUS Departamento de Informática do Sus Secretaria Executiva

Figura 04 – Solicitar acesso aos Sistemas

| Saúde<br>Ministério da Saúde                                                                                                    |                                                             |
|----------------------------------------------------------------------------------------------------|-------------------------------------------------------------|
| SCPA - USUARIO                                                                                                    | 😭 principal 🖂 contato 🗙 sair                                |
| Sistema de Cadastro e Permissão de Acesso do Ministério da Saúde - SCPA                                                                                                    | Usuário: FABIO OTTO DO AMARAL PFUTZENREUTER - Versão: 2.3.8 |
| DADOS DO USUÁRIO SOLICITAR ACESSO AOS SISTEMAS ALTERAR SENHA                                                                                                    | Sua sessão expira em: 13min25                               |
| SISTEMAS DISPONÍVEIS  SISTEMAS  APURASUS - SISTEMA DE GESTÃO E APURAÇÃO DE CUSTOS DO SUS  APURASUS - Sistema que permite o registro das informações respondidas pelos pacientes do SUS sobre a CARTASUS - Sistema que permite o registro das informações respondidas pelos pacientes do SUS sobre a SATC - Sistema de Acompanhamento de Termos de Cooperação SATC - Sistema de Acompanhamento dos Conselhos de Saúde SISAC - Sistema de Acompanhamento dos Conselhos de Saúde SISAC - Sistema de Acompanhamento dos Conselhos de Saúde SISAC - Sistema de Acompanhamento dos Conselhos de Saúde SISAC - Sistema de Acompanhamento dos Conselhos de Saúde SISAC - Sistema de Acompanhamento dos Conselhos de Saúde SISAC - Sistema de Acompanhamento dos Conselhos de Saúde SISAC - Sistema de Acompanhamento dos Conselhos de Saúde SISAC - Sistema de Acompanhamento dos Conselhos de Saúde SISAC - Sistema de Acompanhamento dos Conselhos de Saúde SISAC - Sistema de Acompanhamento dos Conselhos de Saúde SISAC - Sistema de Acompanhamento dos Conselhos de Saúde SISAC - Sistema de Acompanhamento dos Conselhos de Saúde SISAC - Sistema de Acompanhamento dos Conselhos de Saúde SISAC - Sistema de Controle e organização de projetos SISPPI - Sistema de Programação Pactuada e Integrada SISPRENATAL - Sistema de Monitoramento e Avaliação do Pré-Natal, Parto, Puerpério e Criança Avançar | a sua inter                                                 |
|                                                                                                    | Departumento de Informática do Sos Executiva                |

Figura 05 – Solicitar acesso ao SCPASISTEMA

SES/SC – Saúde da Mulher DATASUS/SC – Departamento de Informática do SUS – Regional de Santa Catarina datasussc@saude.gov.br / (48) 3212-2861

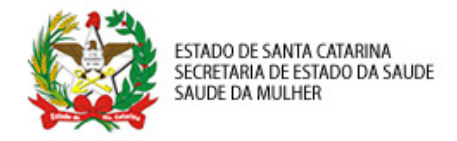

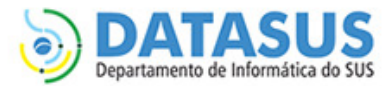

| Saúde<br>Ministério da Saúde                                                                                                    |               |                   |                     |                                               |                         |
|----------------------------------------------------------------------------------------------------|---------------|-------------------|---------------------|-----------------------------------------------|-------------------------|
| SCPA - USUARIO                                                                                                    |               |                   |                     | 🚮 principal 🖂 🛛                               | contato 🗙 sair          |
| Sistema de Cadastro e Permissão de Acesso do Ministério da Saúde - S                                                                                                    | SCPA          |                   | Usuário: FABIO OTTO | DO AMARAL PFUTZENREUT                         | TER - Versão: 2.3.8     |
| DADOS DO USUÁRIO SOLICITAR ACESSO AOS SISTEMAS                                                                                                    | ALTERAR SENHA |                   |                     | Sua sess                                      | são expira em: 14min58  |
| PERFIS DISPONÍVEIS                                                                                                    |               |                   |                     |                                               |                         |
| PERFIS<br>© ESTAB-ADM - Administrador Estabelecimento<br>© EST_ADMIN - Administrador Estadual<br>© FED-ADMIN - Administrador Federal<br>© MUN-ADMIN - Administrador Municipal<br>© ANA - Analista<br>© ESTAB-DIG - Digitador Estabelecimento<br>© MUN-DIGIT - Digitador Municipal<br>© ESTAB-GST - Gestor Estabelecimento<br>© estgestor - Gestor Federal<br>© mun-gestor - Gestor Funicipal<br>© estab-prof - Profissional de Saúde Estabeleciment<br>© mun-prof - Profissional de Saúde Municipal | ō             |                   |                     |                                               |                         |
| JUSTIFICATIVA<br>Justificativa;•                                                                                                    | Voltar        | Avançar/Finalizar |                     |                                               | .::                     |
|                                                                                                    |               |                   |                     | DATASUS<br>Departamento de Informática do Sus | Secretaria<br>Executiva |

Figura 06 – Solicitar acesso ao perfil de Profissional de Saúde Esfera Estabelecimento

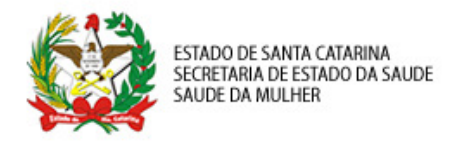

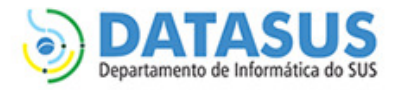

| PA - USU                          | PA - USUARIO                                                        |                             | ontato                                                                    |
|-----------------------------------|---------------------------------------------------------------------|-----------------------------|---------------------------------------------------------------------------|
| de Cadastro e Permi<br>DO USUÁRIO | são de Acesso do Ministério da Saú<br>SOLICITAR ACESSO AOS SISTEMAS | Ide - SCPA<br>ALTERAR SENHA | Usuário: FABIO OTTO DO AMARAL PFUTZENREUTER - Ver<br>Sua sessão expira er |
| DETALHAMENTO                      | DA ESFERA                                                           |                             |                                                                           |
| FILTRO                            |                                                                     |                             |                                                                           |
| Pesquisa de País:                 |                                                                     |                             |                                                                           |
| BRASIL                            |                                                                     |                             |                                                                           |
| Pesquisa de Estado/               | UF:                                                                 |                             |                                                                           |
|                                   |                                                                     |                             | •                                                                         |
| Regional Saúde:                   |                                                                     |                             |                                                                           |
|                                   |                                                                     |                             |                                                                           |
| Pesquisa de Municíp               | io(CNES):                                                           |                             |                                                                           |
|                                   |                                                                     |                             | •                                                                         |
| Estabelecimento de                | Saúde:                                                              |                             |                                                                           |
|                                   |                                                                     |                             | •                                                                         |

Figura 07 – Selecionar a esfera de atuação